## Kortkommando

### Generellt

Flera av funktionerna i Näsgård kan även startas med hjälp av kortkommando på tangentbordet istället för att välja i menyer eller klicka på ikonerna i programmet.

Du kan alltid se funktionens kortkommando genom att hålla markören över funktionen i verktygsraden

| 🕴 Näsgård MANAGEMENT - [VO-plan] |                          |                                |          |                      |         |
|----------------------------------|--------------------------|--------------------------------|----------|----------------------|---------|
| 🞸 Arkiv                          | Utskrifter               | Info                           | VO-pla   | in Fältkort          | t Or    |
| Skördeår                         | 2022 4                   |                                | 11 🤞     | s 🕪 🗉                | 1       |
| <ul> <li>Skapa</li> </ul>        | fält 🔹 Tillf             | oga gi                         | röda 🔹   | Ta bort fält         | • 1     |
| Grundup                          | Skapa fält<br>Skapa nytt | Fält<br>fä <mark>t (F</mark> 1 | 11) från | karta Areal<br>Gröda | från ka |

| Växtodlingsplan                                                                              |                                                                                                    |
|----------------------------------------------------------------------------------------------|----------------------------------------------------------------------------------------------------|
| Skapa nytt skifte                                                                            | F11                                                                                                    |
| Infoga en till gröda på skiftet<br>t.ex. fånggröda                                           | F12                                                                                                    |
| Ta bort markerat skifte                                                                      | Alt+F11                                                                                                    |
| Ta bort markerad gröda t.ex.<br>fånggröda                                                    | Alt+F12                                                                                                    |
| Öppna en rullningslist t.ex.<br>välja gröda                                                  | <b>F4 eller Ctrl+Z.</b> Alternativt skriv första bokstaven i namnet du vill välja (eller del av/hela namnet) |
| Ta bort insåddsgröda, grödan<br>skall först markeras i kolum-<br>nen insådd                  | <b>Ctrl+Delete</b> därefter Tab eller Enter                                                                  |
| Ta bort utsädessort för<br>insåddsgröda, sorten skall<br>först markeras i kolumnen<br>insådd | Ctrl+Delete därefter Tab eller Enter                                                                         |
| Sätta markering i kryssruta<br>t.ex. för Passivt skifte                                      | Space                                                                                                    |
| Flytta till nästa skifte/rad                                                                 | Pil upp/Pil ned                                                                                              |
| Gå till första skiftet                                                                       | _ PgUp                                                                                                    |
| Gå till sista skiftet                                                                        | _ PgDn                                                                                                    |

| Markera valfritt antal skifte<br>t.ex. vid överföring av areal<br>eller markkartering                     | Ctrl+klicka Markerar de fält du väljer                                                                |
|----------------------------------------------------------------------------------------------------|----------------------------------------------------------------------------------------------------|
| Markera alla skifte<br>t.ex. vid överföring av areal<br>eller markkartering                               | Ctrl+A                                                                                                |
| Flytta fram till nästa kolumn                                                                             | Tab eller Enter                                                                                       |
| Flytta bak till föregående<br>kolumn                                                                      | Shift+Tab                                                                                             |
| Öppna en rullningslista t.ex.<br>välja gröda                                                              | Skriv första bokstaven i namnet du vill välja (eller del av/hela<br>namnet) eller välj <b>F4</b>      |
| Ta bort tal t.ex. blocknummer                                                                             | Delete                                                                                                |
| Kopiera t.ex. blocknummer<br>eller fältnamn                                                               | Markera text du vill kopiera, kopiera med <b>Ctrl+C</b><br>Klistra in med <b>Ctrl+V</b>               |
| Fältkort                                                                                                  |                                                                                                    |
| Skapa ny behandling                                                                                       | _ F11                                                                                                 |
| Infoga ett till insatsmedel i<br>behandling                                                               | F12                                                                                                   |
| Ta bort markerad behandling                                                                               | Alt+F11                                                                                               |
| Ta bort markerat insatsmedel                                                                              | Alt+F12                                                                                               |
| Öppna en rullningslista t.ex.<br>välja insatsmedel                                                        | F4 eller Ctrl+Z. Alternativt skriv första bokstaven i namnet du vill välja (eller del av/hela namnet) |
| Markera valfritt antal<br>behandlingar t.ex. vid kopie-<br>ring av utvalda insatser till<br>andra skiften | Ctrl (välj därefter önskade behandlingar)                                                             |
| Markera alla behandlingar                                                                                 | Ctrl+A                                                                                                |

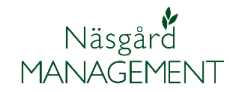

# Övriga snabbfunktioner

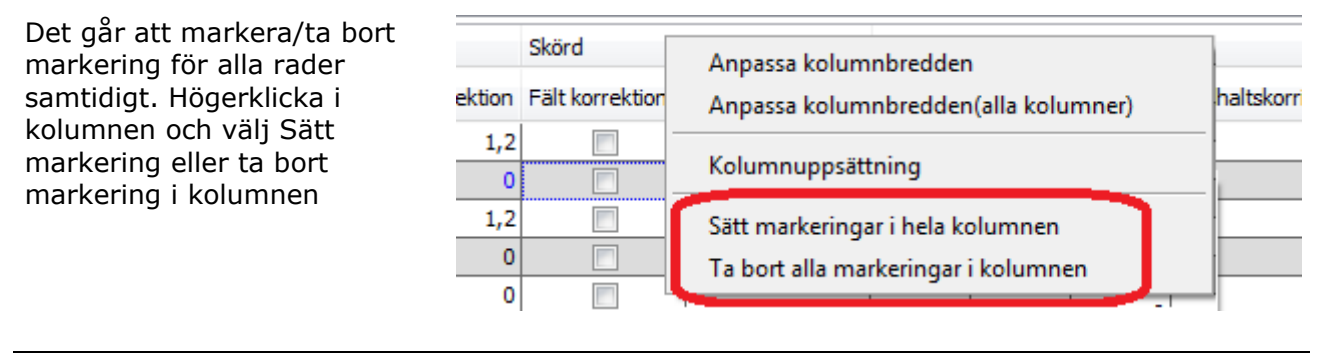

| Stänga program | Alt+F4 |
|----------------|--------|
|                |        |

### Skifta mellan växtodlingsprogram och karta

| Om du har både mark- och kartprogram öppna.                        | Alt+Tab |
|--------------------------------------------------------------------|---------|
| OBS har du fler program<br>öppna kan du skifta till dessa<br>också |         |
|                                                                    |         |

### Kartmodul

| Öppna Välj driftsenhet                                | Ctrl +B    |
|-------------------------------------------------------|------------|
| Öppna Jobb översikt                                   | Ctrl +J    |
| Öppna Jobb info                                       | Ctrl +I    |
| Flytta mellan flikar i Jobb info<br>(jobb info aktiv) | Ctrl+tab   |
| Spara jobb                                            | Ctrl+S     |
| Skriv ut                                              | Ctrl+P     |
| Visa hela kartan                                      | Home       |
| Kopiera objekt                                        | Ctrl+C     |
| Klistra in objekt                                     | Ctrl+V     |
| Ta bort aktivt objekt                                 | _Ctrl+BkSp |
| Uppdatera karta                                       | F5         |
| Kartuppsättning (texter på<br>kartan)                 | Ctrl+K     |

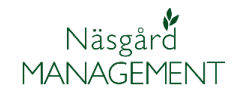

| Manual                                            | _F1                                 |
|---------------------------------------------------|-------------------------------------|
| Visa/göm färger                                   | _Shift+F                            |
| Visa/göm alla texter                              | Shift+T                             |
| Visa/göm bakgrundskarta<br>Vektor, Typ blockkarta | Shift+V                             |
| Visa/göm bakgrundskarta bild<br>Typ ortofoto      | Shift+B                             |
| Piltangenter när kartbild är<br>aktiverad         | Ser mer av kartan i pilens riktning |
| +                                                 | Zoomar in                           |
|                                                   | Zoomar ut                           |
| Stänga program                                    | Alt+F4                              |